|                                        | 2875 State Ro<br>www.north | oad 580, Cle<br>woodpc.org            | earwater, FL<br>7 ~ 727-796-8 | 33761<br>8090 |  |
|----------------------------------------|----------------------------|---------------------------------------|-------------------------------|---------------|--|
| "Come, Grow, Go"<br>Welcome to Northwo | ood Presbyterian Church    |                                       | ,                             |               |  |
| Giving Details                         | 60.00 to NCC Tuition       | su:                                   | zie Q Before & After          | + add more    |  |
| E-mail Address                         | suzieQsMom@gmail.com       | ×<br>Continue                         |                               |               |  |
|                                        | A                          | CS Technologies <u>Privacy Policy</u> | Terms of Use                  |               |  |
|                                        |                            |                                       |                               |               |  |

- 1. Follow the link provided in the email to the above landing page.
- 2. Enter the tuition amount for your child in the "Give" box.
- 3. Select "NCC Tuition" from the drop down menu.
- 4. Enter you child's name as they are registered. If you are paying for more than one child click "+ add more" to add the second name.
- 5. Enter your email address.
- 6. Click "Continue."

| secure. <b>accessacs.com</b> /access/ | oglogin.aspx?sn=151611                                                                                                    | - 🗎 🗘                                                              | Search        | ۶ | 2 |
|---------------------------------------|----------------------------------------------------------------------------------------------------|--------------------------------------------------------------------|---------------|---|---|
| 🥖 Online Givin                        | g × 📑                                                                                                    |                                                                    |               |   |   |
| A.                                    | Northwood Pres                                                                                                    | byterian C                                                         | hurch         |   |   |
| "Come, Grow, Go"                      | 2875 State Road 580,<br>www.northwoodpc.                                                                                                    | Clearwater, FL<br>org ~ 727-796-8                                  | 33761<br>8090 |   |   |
| Welcome to North                      | wood Presbyterian Church                                                                                                    |                                                                    |               |   |   |
|                                       |                                                                                                    | _                                                                  |               |   |   |
| Give<br>E-mail Addres                 | We'd love to have you back!      Confirm your e-mail to create an account to save payment methods or set up a recurring gift.      E-mail      suzieqsmom@gmail.com      *Confirm E-mail      suzieQsMom@gmail.com | <b>Don't want to sign in</b><br>You don't have to sign in to give. | 12            |   |   |
|                                       | Create Account or taxast                                                                                                    | Continue as Guest                                                  |               |   |   |
| com/access/oglogin.aspx?sn=           | =151611                                                                                                    |                                                                    |               |   |   |
| com, access, ogroginiaspxrsn-         | 101011                                                                                                    |                                                                    |               |   |   |

- 7. Enter your email in the "Confirm E-mail box."
  8. Click "Create Account."

| G Cian In |                        |                                   |                                                            |                 |
|-----------|------------------------|-----------------------------------|------------------------------------------------------------|-----------------|
| 🥔 Sign In |                        | iving × L                         |                                                            |                 |
|           | Give                   | 60.00 to NCC Tuition              | Suzie Q Before & After                                     | <u>^</u>        |
|           | E-mail Address         | s suzieqsmom@gmail.com            |                                                            |                 |
|           | Frequency              | , Once a week                     | n Fridays                                                  |                 |
|           | riequency              | Starting 08/09/2019 until A       | n end date 🔽 of 05/22/2020                                 |                 |
|           |                        | Occurs every week on Friday begin | ning August 9, 2019, and ending May 22, 2020.              |                 |
|           | Payment Details        |                                   |                                                            |                 |
|           | Account Nickname       | NCC Tuition Payments              |                                                            |                 |
|           | Account Type           | Checking 🗸                        | "Checking" is the only method of payment being accepted    |                 |
|           | Account Number         | r 🔤                               | for school payments at this time. DO NOT enter credit card |                 |
|           | Routing Number         | r 🔤                               | Information. Thank you.                                    |                 |
|           | Billing Name           |                                   | Compete all boxes with the required information.           |                 |
|           | Billing Address Line 1 |                                   | Click "Give"                                               |                 |
|           | Billing Address Line 2 | 2                                 |                                                            |                 |
|           | Billing City           | /                                 |                                                            |                 |
|           | Billing State          |                                   |                                                            |                 |
|           | Billing Postal Code    |                                   |                                                            |                 |
|           |                        |                                   |                                                            |                 |
|           |                        | Give                              |                                                            | Privacy - Terms |

9. The first three boxes will be populated with information you've already entered.

10. Set up the recurring payment by selecting these options from the drop down menus. More boxes will appear as you make your selections:

Frequency-"Once a week"On-"Fridays"Starting-"08/09/2019Until-"An end date"Of-"05/22/2020"

11. Complete the payment details in full. You must select "CHECKING " or additional fees will be assessed.

12. Be sure to click "Give" and following the remaining prompts.